VIPS\_HOTEL\_001

## CROWN

## How to make a gaming reservation

| Developed by:    | Laichi Wong – VIP Services Supervisors | Issued Date: | 28/04/16 |
|------------------|----------------------------------------|--------------|----------|
| Last updated by: | Laichi Wong                            | Date:        | May 2021 |
| Approved by:     |                                        | Date:        |          |
| Next Review:     | VIP Services Supervisors               | Date:        | Nov 2021 |

| Procedure:                          |                                                                                                    |
|-------------------------------------|----------------------------------------------------------------------------------------------------|
| 1. SCOPE                            | This document is to be used by all VIP Services Coordinators when making a gaming<br>hotel reservation                                                                                                    |
| 2. OBJECTIVES                       | The purpose of this procedure is to ensure all gaming reservations are made correctly and in a consistent manner                                                                                                    |
| 3. SPECIFIC<br>DEFINITIONS          | N/A                                                                                                    |
| 4. RECORDS                          | N/A                                                                                                    |
| 5. RESPONSIBILITIES<br>OF PERSONNEL | <ul> <li>MANAGERIAL<br/>It is the responsibility of the Manager to ensure that the standards are maintained.</li> <li>SUPERVISORY<br/>It is the responsibility of the Supervisors to train staff in this procedure to ensure the<br/>standards are maintained.</li> <li>EMPLOYEES<br/>It is the responsibility of the employees to maintain the correct procedure when making a<br/>gaming hotel reservation.</li> </ul> |
| 6. APPLICABLE<br>DOCUMENTS          | No applicable documents required for this document                                                                                                    |

| Hard copies of this document are uncontrolled documents.   | $\mathbf{P}_{2} = 1 \circ \mathbf{f} 1 1$ |
|------------------------------------------------------------|-------------------------------------------|
| Controlled Copies are only available on the Crown Intranet | rage 1 01 11                              |

| Process |                                                                                                    |
|---------|----------------------------------------------------------------------------------------------------|
| Step 1  | In the 'New reservation' screen ('F5' + 'Enter'), enter the requested date.                                                                                                    |
| Step 2  | Enter the Patron Membership Number          Name       VIP Services - Internation *       Block         Member Type       CAS       Member No. Personal         Cross-check the name is correct. If the membership number does not appear please search / create guest profile and attach 8 digits membership number.         Otherwise put '%' as a wildcard search, which will search for any profiles 'containing' those numbers e.g.         Image: Cross-check the name is correct. If the membership number.         Otherwise put '%' as a wildcard search, which will search for any profiles 'containing' those numbers e.g.         Image: Cross-check the name is correct. If the membership number.         Otherwise put '%' as a wildcard search, which will search for any profiles 'containing' those numbers e.g.         Image: Cross-check the name is correct. Type / No.         Image: Profile Search         Image: Rates       Show Inactive Communication         Image: Name       Alt Name         Address       City         Image: Name       Alt Name         Image: Name       Address         Image: Name       Alt Name |
| Step 3  | Enter the block name          Name       VIP Services - Internation         Member Type       CAS         'BLACKTG/BLACKGM – V Black TG Rewards Block or V Black GM Rewards Blok         'VIP' – VIP Services – Domestic ONLY OR VIP Services – International ONLY         'SLOTS' – VIP Slots International & Program         Note.       Platinum members' hotel bookings are made from house availabilities for 3 hotels, do not need to attach any gaming block. However, once booking made, VPLATCOMP block does need to be attached to the final booking.                                                                                                    |

| Hard copies of this document are uncontrolled documents.<br>Controlled Copies are only available on the Crown Intranet | Page 2 of 11 |
|----------------------------------------------------------------------------------------------------|--------------|
|                                                                                                    |              |

| left in the blo<br>the requeste<br>If there are | ck. If the re<br>d room type<br>no rooms   | quested r<br>s availab                 | oom is<br>le_in             | availab                            | le in the b<br>ck, checl            | lock, co                      | ontinue by<br>e availab         | double<br>ility (F | clicking<br>7), gar |
|-------------------------------------------------|--------------------------------------------|----------------------------------------|-----------------------------|------------------------------------|-------------------------------------|-------------------------------|---------------------------------|--------------------|---------------------|
| reservations<br>Crown Towe<br>period). Othe     | can be ma<br>ers / every c<br>erwise pleas | ade above<br>lay in Cro<br>se obtain a | e the a<br>own Me<br>approv | allotmen<br>etropol a<br>al from s | t on weel<br>and Crow<br>supervisor | kdays c<br>n Prome<br>s on sh | only (Sunc<br>enade, ex<br>ift. | lay – I<br>cept sp | hursda<br>ecial e   |
| Block Code                                      | ch<br>P                                    | Block                                  | Name 🗌                      |                                    |                                     |                               | )                               | Sear               | ch                  |
| Block Code<br>VIPDOM2018A                       | Name<br>VIP Services - Do                  | mestic ONLY                            |                             |                                    | Begin Date<br>18/11/15              | End Date<br>01/07/16          | Block Status<br>ACT             | Resv Type<br>CAS   | Method<br>RML       |
| MPDOM2016B                                      | VIP Senices - Do                           | mestic ONLY                            | -                           |                                    | 29/03/16                            | 01/01/17                      | ACT                             | CAS                | RML                 |
| VIPINT2016A                                     | VIP Services - Int                         | ernational ONL                         | Y                           |                                    | 23/12/15                            | 01/11/16                      | ACT                             | CAS                | RML                 |
|                                                 |                                            |                                        |                             |                                    |                                     |                               |                                 |                    |                     |
| Sell Ms                                         | Stopsell ECCA                              |                                        |                             |                                    |                                     |                               |                                 | 1                  | -                   |
| 25                                              | DT PT                                      | DK                                     | РK                          | SR                                 | ES                                  | PB                            | EC                              | PC                 | TS                  |
| 20/04/16 Wed                                    | 4                                          | -4                                     | 11                          | 1                                  | 3                                   | 2                             | 1 0                             | 0                  | N                   |
| 21/04/16 Thu                                    | 4                                          | 5                                      | 11                          | -4                                 | 3                                   | 2                             | 1 0                             | 0                  |                     |
| C 1 Person Rat                                  |                                            | son Rate                               |                             |                                    |                                     | de la                         |                                 |                    | > >>                |
| C 2 Person Rat                                  | e C Add. I<br>e C Availa                   | Person Rate                            |                             |                                    |                                     |                               |                                 | Select             | Close               |

| Step 5        | The below screen                                          | will pop up, click                               | 'Yes' to popu                                                                                                    | ulate the m   | nembership         | number o     | n to   |
|---------------|-----------------------------------------------------------|--------------------------------------------------|----------------------------------------------------------------------------------------------------|---------------|--------------------|--------------|--------|
|               | MCT - Recentation                                         |                                                  |                                                                                                    |               |                    |              |        |
|               | Name                                                      |                                                  | Phone                                                                                                    | A             | ent                | ±            |        |
|               | First Name                                                |                                                  | Email                                                                                                    | Comp          | any                | ±            |        |
|               | Title Po                                                  | st Cd Membe                                      | гТуре                                                                                                    | ± On          | oup                | ±            |        |
|               | Language                                                  | VIP                                              | No. Lvi                                                                                                    | Sou Sou       | irce               | *            |        |
|               | More Sields                                               |                                                  | -                                                                                                    | Con           |                    | 1.23         |        |
|               | more rields                                               |                                                  |                                                                                                    | i i s         |                    |              |        |
|               |                                                           | Manharahin CAC suists as seed                    |                                                                                                    | 0             | Nist. Amt          | *            |        |
|               | Departure                                                 | populate on to reservation?                      | ie. vyodia you like to                                                                                                    | Pr            | reason             | 1            |        |
|               | Adults 1 Child                                            | Yes No.                                          | N. Contraction of the second second sec |               | Specials           | *            |        |
|               | No. of Rms.                                               | Teo                                              | ht                                                                                                    | 8             | Item Inv.          | <u>*</u>     |        |
|               | Room Type 📃 🛓                                             | RTC 1                                            | C No.                                                                                                    | Ce            | omments            | ±            |        |
|               | Room                                                      | DNM Ext                                          | Date Bank                                                                                                    | <u>±</u>      | CRS No.            |              |        |
|               | Rate Code                                                 | Fixed Rate Nat                                   | ne CC                                                                                                    | TA            | Rec Loc            |              |        |
|               | Packanes + F                                              | Total                                            | Approval Code                                                                                                    | Co            | ABN NO.            |              |        |
|               | Block Code                                                |                                                  | Guest Balance                                                                                                    | Ci            | ontact Ph          |              |        |
|               |                                                           |                                                  |                                                                                                    | rint Rate 🖂 N | No Pest Confir     | mation       |        |
|               |                                                           |                                                  |                                                                                                    |               |                    |              |        |
|               |                                                           |                                                  |                                                                                                    |               | Save               | QK           |        |
|               | Created By On                                             | Updated Rv                                       | On                                                                                                    |               | Options            | Çiose        |        |
|               | and a set                                                 | Newcoold                                         | 276                                                                                                    |               | S <del>.</del> (Mo |              |        |
| Step 6        | Adjust the gaming ra                                      | te according to the r                            | equest, e.g.                                                                                                    |               |                    |              |        |
|               | INT Qualified rate                                        |                                                  |                                                                                                    |               |                    |              |        |
|               | Room Type DK                                              | I ■ PTC DK                                       | +                                                                                                    |               |                    |              |        |
|               |                                                           |                                                  |                                                                                                    |               |                    |              |        |
|               | Room                                                      |                                                  |                                                                                                    |               |                    |              |        |
|               | Rate Code LCS_INT                                         | FQ 🛨 Fix                                         | ed Rate 🗖 📒                                                                                                    |               |                    |              |        |
|               | Rate 275                                                  | .00                                              |                                                                                                    |               |                    |              |        |
|               |                                                           |                                                  |                                                                                                    |               |                    |              |        |
|               | INT NON-Qualified r                                       | ale                                              |                                                                                                    |               |                    |              |        |
|               | Room Type DK                                              | 🔄 🛨 RTC. DK                                      | <u>±</u>                                                                                                    |               |                    |              |        |
|               | Room                                                      | ±                                                |                                                                                                    |               |                    |              |        |
|               |                                                           |                                                  |                                                                                                    |               |                    |              |        |
|               |                                                           |                                                  | ed Rate 🖂 🛛                                                                                                    |               |                    |              |        |
|               | Rate 401.                                                 | .50                                              |                                                                                                    |               |                    |              |        |
|               |                                                           |                                                  |                                                                                                    |               |                    |              |        |
|               | BLACK MEMBER –                                            | RBLAC or BLACCC                                  | MP                                                                                                    |               |                    |              |        |
|               | NOTE: Should RPL/                                         | AT Rate (20% off B                               | AR) lower than                                                                                                    | n RBLAC ra    | ite, we are a      | able to offe | r the  |
|               | lower rate to request                                     | Or                                               |                                                                                                    |               |                    |              |        |
|               | <b>PLAT MEMBER</b> – F fixed at the time of b             | RPLAT( <b>MUST TIC</b> I<br>ooking) or PLAT or I | <b>K FIXED RAT</b><br>PLATCOMP                                                                                                    | E FOR RP      | LAT) - this        | ensures ra   | ite is |
|               |                                                           |                                                  |                                                                                                    |               |                    |              |        |
|               | NOTE: Please com                                          | oare the rate betwe                              | en RPLATE (                                                                                                    | 20% off Da    | ulv Rate) an       | d PLAT (F    | ixed   |
|               | Rate) to select the lo                                    | wer rate to quote to                             | Plat member                                                                                                    |               | ··· <b>·</b>       |              |        |
|               |                                                           |                                                  |                                                                                                    |               |                    |              |        |
|               | NOTE: For all gami                                        | ing reservations, al                             | ways ensure l                                                                                                    | Fixed Rate    | is un-ticked       | l (except F  | PLAT   |
|               | DOOKING).                                                 |                                                  |                                                                                                    |               |                    |              |        |
|               |                                                           |                                                  |                                                                                                    |               |                    |              | ]<br>1 |
| Hard<br>Contr | copies of this document are colled Copies are only availa | uncontrolled document<br>ble on the Crown Intra  | s.<br>net                                                                                                    |               | Page 4 of 11       |              |        |

| Step 7                                     | Input the correct Res. Type / Market / Source / Origin / Payment as example below                                                                                               |
|--------------------------------------------|----------------------------------------------------------------------------------------------------|
|                                            | Res. Type CAS 👱 Casino Contract                                                                                                    |
|                                            | Market LCS + Leisure Casino                                                                                                    |
|                                            | Source VIP + VIP Gaming                                                                                                    |
|                                            | Pagment CA +                                                                                                    |
|                                            |                                                                                                    |
|                                            | Exp. Date Bank ±                                                                                                    |
|                                            | Name CC                                                                                                    |
|                                            |                                                                                                    |
| Step 7a<br>POA booking for<br>Local member | Credit card details will be required when it is for Platinum and Black POA reservation, unless<br>Host is happy to guarantee the reservation for no show and late cancellation. |
|                                            | Click ellipse button to enter credit card details                                                                                                    |
|                                            | Res. Type CAS ± Casino Contract                                                                                                    |
|                                            | Market LCS 👱 Leisure Casino                                                                                                    |
|                                            | Source VIP ± VIP Gaming                                                                                                    |
|                                            | Origin TEL ± Telephone                                                                                                    |
|                                            |                                                                                                    |
|                                            | Exp. Date Bank +                                                                                                    |
|                                            | Name CC                                                                                                    |
|                                            |                                                                                                    |
|                                            | Then click 🕒 button to input the credit card number and expiry date                                                                                                    |
|                                            | Window Pay Type Credit Card Expiny Auth Rule Amt / Pct Name AR No. Swiped                                                                                                    |
|                                            |                                                                                                    |
|                                            | Input the credit card number and expire date (no need to put Name and Status), then dick                                                                                        |
|                                            | OK                                                                                                    |
|                                            | Opera will conduct a credit card check and show in the Status field whether the card is                                                                                         |
|                                            | Valid or Failed.<br>If Failed – re-type the card details                                                                                                    |
|                                            | If Valid – the card details will populate in the reservation screen                                                                                                    |
|                                            | MICROS Payment Application [3.17,2.3]                                                                                                    |
|                                            |                                                                                                    |
|                                            | Window Pay Type Credit Card Expiny Name Status                                                                                                    |
|                                            | 1         000000000000000000000000000000000000                                                                                                    |
|                                            |                                                                                                    |
|                                            |                                                                                                    |
|                                            |                                                                                                    |
|                                            |                                                                                                    |
|                                            | OK Close                                                                                                    |
|                                            |                                                                                                    |

Hard copies of this document are uncontrolled documents. Controlled Copies are only available on the Crown Intranet

|               | Once the valid credit card is entered, the number will                                                                                                    | be appeared in the booking. Then click |
|---------------|----------------------------------------------------------------------------------------------------|----------------------------------------|
|               | VIC North Payment Methods                                                                                                    |                                        |
|               | Window Pay Type       Credit Card       Expire Auth RuleAmt / Pct       Name         1       1       1       1       1       1       1       1       1       1       1       1       1       1       1       1       1       1       1       1       1       1       1       1       1       1       1       1       1       1       1       1       1       1       1       1       1       1       1       1       1       1       1       1       1       1       1       1       1       1       1       1       1       1       1       1       1       1       1       1       1       1       1       1       1       1       1       1       1       1       1       1       1       1       1       1       1       1       1       1       1       1       1       1       1       1       1       1       1       1       1       1       1       1       1       1       1       1       1       1       1       1       1       1       1       1       1       1       1       1       1 | AR No. Swiped                          |
|               | Exp. Date 01/22   Bank<br>Name CC                                                                                                    |                                        |
| Step 8        | Update the Cashier comments as<br>'POA'<br>'RM TO VCH POI' (for BLACK comp night reservation<br>'RM TO VIPS POI AS PER XXX'<br>Disc. Amt. %<br>Reason *<br>Preference *<br>Specials *<br>Item Inv. *<br>Comments CRS No. *<br>TA Rec Loc *<br>ABN No. *<br>Comments - Add *<br>PoA *<br>PoA                                                                                                    |                                        |
|               | <u>K</u>                                                                                                    | ose                                    |
| Hard<br>Contr | copies of this document are uncontrolled documents.<br>olled Copies are only available on the Crown Intranet                                                                                                    | Page 6 of 11                           |

|        | If a reservation is authorized to be guaranteed by Mahogany update Cashier comments to<br>"GTM as per (FULL NAME) #(STAFF ID)". please change "Payment" section to "GTM"<br>Market LCS <u>Leisure Casino</u><br>Source VIP <u>VIP Gaming</u><br>Origin TEL <u>Telephone</u><br>Payment GTM <u>Cuarantee - (</u> |
|--------|----------------------------------------------------------------------------------------------------|
|        | Reservation Comments - Add  Date 18/09/18 21:35 Comment Type CASHIER  Internal  GTM PER  Personal                                                                                                    |
|        | Update the Reservation comments when guests have special request such as:<br>High floor (HF), Interconnecting room (IC), City view (CV), Smoking (SM), Nonsmoking (NS)                                                                                                    |
| Step 9 | Date     12/05/19 18:41     Comment Type     RESERVATION       Internal     Internal       Request for HF, IC, CV, SM                                                                                                    |
|        |                                                                                                    |

| Hard copies of this document are uncontrolled documents.   |
|------------------------------------------------------------|
| Controlled Copies are only available on the Crown Intranet |

Page 7 of 11

| tep 10 | Update GAM code at t    | he time of booking to assist hotel settle gam | ing open folioS |
|--------|-------------------------|-----------------------------------------------|-----------------|
|        |                         |                                               |                 |
|        | Disc Amt %              |                                               |                 |
|        | Reason                  | Select a value                                | ×               |
|        | Preference              | •                                             |                 |
|        | Specials                | Find %                                        |                 |
|        | Comments                | +                                             |                 |
|        | CRS No                  | Code Description                              | <u> </u>        |
|        | TA Dep Lop              | VINTI International                           |                 |
|        | GAM Code                | CMINET OM Istematio                           |                 |
|        | Contact Nm              | GMINIC GM - Internatio                        |                 |
|        | Contact Nill            | GMLOC GM - Local                              |                 |
|        | Confirmation NO         | GMNSW GM-NSW                                  |                 |
|        | Commitmation 110        | GMNZ GM-NZ                                    |                 |
|        |                         | GMOTH GM – Other                              |                 |
|        |                         | GMQLD GM-QLD                                  |                 |
|        |                         | TOLOC TO - Local                              | <b>*</b> ]      |
|        | Save                    | OK L                                          |                 |
|        | gare                    | Eind QK Can                                   | cel             |
|        | nd Call Options         | 2lose                                         |                 |
|        | Full list of GAM code f | rom drop down menu as below:                  |                 |
|        |                         |                                               |                 |
|        | GAM Code                | Description                                   |                 |
|        | VINTL                   | International                                 |                 |
|        | GMINTL                  | GM – International                            |                 |
|        | GMLOC                   | GM – Local                                    |                 |
|        | GMNSW                   | GM – NSW                                      |                 |
|        | GMNZ                    | GM – NZ                                       |                 |
|        | GMOTH                   | GM – Other                                    |                 |
|        | GMQLD                   | GM – QLD                                      |                 |
|        | TGLOC                   | TG – Local                                    |                 |
|        | TGOTH                   | TG – Other                                    |                 |
|        | TGNSW                   | TG – NSW                                      |                 |
|        | TGNZ                    | TG – NZ                                       |                 |
|        | TGQLD                   | TG – QLD                                      |                 |

Hard copies of this document are uncontrolled documents. Controlled Copies are only available on the Crown Intranet

| Step 11 | Please ensure <b>ROUTING</b> is setup for bookings where any cost items will be picked up by hosts or marketing sales (e.g. 1 NIGHT RM TO VIPS POI or ALL TO SLOTS) |
|---------|----------------------------------------------------------------------------------------------------|
|         | Click 'Options' and choose 'Routing'                                                                                                    |
|         | Routing                                                                                                    |
|         |                                                                                                    |
|         |                                                                                                    |
|         | CT - Routing Instructions - New [Duong, Hong SILENT]                                                                                                    |
|         | C Room C Comp                                                                                                    |
|         |                                                                                                    |
|         | C Other Dates End Date 24/05/18 Thursday                                                                                                    |
|         | Sun Mon Tue Wed Thu Fri Sat                                                                                                    |
|         | Routing Instructions per Day                                                                                                    |
|         |                                                                                                    |
|         | Address                                                                                                    |
|         | ALL TO SLOTS                                                                                                    |
|         | CT - Routing Instructions - New [Cavallaro, Anthony]                                                                                                    |
|         | C Boom C Comp                                                                                                    |
|         | C Entire Stay Begin Date 05/06/18 Tuesday                                                                                                    |
|         | C Other Dates End Date 07/06/18 Thursday                                                                                                    |
|         | Sun Mon Tue Wed Thu Fri Sat<br>I I I I I I I I I I I I I I I I I I I                                                                                                |
|         | C Routing Instructions per Day                                                                                                    |
|         | Name       VIP SLOTS INTERNATIONAL & PROGRAM         Address       ±         Transactions       ALL         Window No       2         Account Number                |
|         |                                                                                                    |

| Hard copies of this document are uncontrolled documents.   | $\mathbf{P}_{ace} = 0 \text{ of } 11$ |
|------------------------------------------------------------|---------------------------------------|
| Controlled Copies are only available on the Crown Intranet | rage 9 01 11                          |

| Step 12 | Update the Contact Name and Contact Phone Number, using the following format                                                                                                    |  |  |  |  |  |
|---------|----------------------------------------------------------------------------------------------------|--|--|--|--|--|
| 2       | First Name, First Initial                                                                                                    |  |  |  |  |  |
|         | Contact Nm Personal                                                                                                    |  |  |  |  |  |
|         | Please do not shorten the names, i.e Matt for Matthew or Sam for Samantha etc.                                                                                                  |  |  |  |  |  |
|         | Please take note it is not important or relevant to enter your name on this field.                                                                                              |  |  |  |  |  |
| Step 13 | Click 'Save' to finalize the reservation, confirmation number will pop up.                                                                                                    |  |  |  |  |  |
|         | Forward automatic confirmation letter as applicable (PLAT / BLACK patrons)<br>Please refer to the SOP - How to Send a Confirmation Letter                                       |  |  |  |  |  |
|         | Final look of a general gaming reservation should be as below, information must be inputted correctly in high-lighted area -                                                    |  |  |  |  |  |
|         | CT - Reservation 9257300 RESERVED                                                                                                    |  |  |  |  |  |
|         | Name Pers Phone Personal Agent ±                                                                                                    |  |  |  |  |  |
|         | Title Ona Post Cd Per Member Type Person Group VIP Services - Interna ±                                                                                                    |  |  |  |  |  |
|         | Language E ± VIP ± No VIP ± No VIP ± Source ±<br>Last Room 2507 Last Stay 24-APR-2018 Last Rate 305.80 Total stays 43 Contact                                                   |  |  |  |  |  |
|         | More Fields Non Smoking                                                                                                    |  |  |  |  |  |
|         | Arrival 20/09/18 Thursday ETA Res. Type CAS Casino Contract Disc. Amt. %                                                                                                    |  |  |  |  |  |
|         | Departure 21/09/18 Friday ETD Source VP VP Gaming Preference HER                                                                                                    |  |  |  |  |  |
|         | Adults 1 Child 0 Origin TEL  Telephone Specials   Ramment CA  Comments POA                                                                                                    |  |  |  |  |  |
|         | Room Type PK ± RTC. PK ± CC No. CRS No. CRS No.                                                                                                    |  |  |  |  |  |
|         | Rate Code LCS_DOMC ± Fixed Rate Name CC GAM Code TGNSW                                                                                                    |  |  |  |  |  |
|         | Rate 314.60 Approval Code Contact Nm Personal Contact Ph Information                                                                                                    |  |  |  |  |  |
|         | Packages I tem Inv.  Approval Amt. Confirmation NO Stripty Conf                                                                                                    |  |  |  |  |  |
|         | No Post Print Rate 🔽                                                                                                    |  |  |  |  |  |
|         | Comments Preferences Profile Notes                                                                                                    |  |  |  |  |  |
|         | Notes –                                                                                                    |  |  |  |  |  |
|         | If Packages is Highlighted in BLUE (See below) this means there are inclusions attached to the particular rate code. To expand on this, click the drop down arrow on the right. |  |  |  |  |  |
|         | Room Type PK                                                                                                    |  |  |  |  |  |
|         |                                                                                                    |  |  |  |  |  |
|         | Rate Code Coo_INT & 3                                                                                                    |  |  |  |  |  |
|         | Packages 4                                                                                                    |  |  |  |  |  |
|         | Block Code VIPINT2018                                                                                                    |  |  |  |  |  |
|         |                                                                                                    |  |  |  |  |  |
|         |                                                                                                    |  |  |  |  |  |

| Hard copies of this document are uncontrolled documents.<br>Controlled Copies are only available on the Crown Intranet | Page 10 of 11 |  |
|----------------------------------------------------------------------------------------------------|---------------|--|
|----------------------------------------------------------------------------------------------------|---------------|--|

| 🔞 CT - Pa | ckages                    |              |                                     |               |
|-----------|---------------------------|--------------|-------------------------------------|---------------|
| Package   | Short Description         | Rate Code Qt | Qty Posting F                       |               |
| DLCSVF    | Casino Discounted Va      | ILCS_INTQ    | 1 Every Nig                         |               |
| GAWEB     | Gaming Guest Internet     | LCS_INTQ     | 1 Every Nig                         |               |
| complime  | ntary internet in the roo | m.           | alet parking is available to the gu | asi, and also |

| Hard copies of this document are uncontrolled documents.   |
|------------------------------------------------------------|
| Controlled Copies are only available on the Crown Intranet |